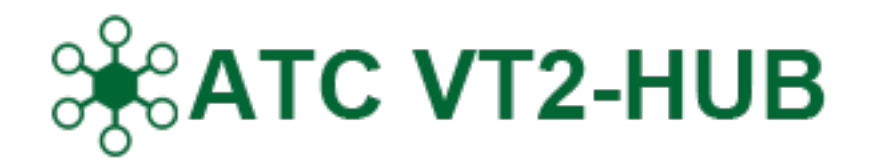

# Guida pratica

all'uso della piattaforma di iscrizione alla Stagione Venatoria

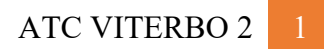

# Indice

| 1. Registrazione alla piattaforma                                 | 3  |
|-------------------------------------------------------------------|----|
| 1.1 Come registrarsi                                              | 3  |
| 1.2 Ricezione delle credenziali di accesso                        | 4  |
| 2 Aggesso alla niattaforma                                        | 1  |
|                                                                   | 4  |
| 2.1 Login all'area riservata                                      | 4  |
| 2.2 Recuperare la password                                        | 5  |
| 2.3 Modificare la password                                        | 6  |
| 3. Prima iscrizione alla stagione venatoria                       | 6  |
| 3.1 Selezionare la stagione                                       | 6  |
| 3.2 Procedura di iscrizione step 1/3                              | 7  |
| 3.3 Procedura di iscrizione step 2/3                              | 9  |
| 3.4 Pagamento della quota di iscrizione step 3/3                  | 10 |
| 3.5 Iscrizione confermata                                         | 10 |
| 4. Rinnovo iscrizione alla stagione venatoria                     | 11 |
| 4.1 Selezionare la stagione                                       | 11 |
| 4.2 Procedere al rinnovo senza modificare l'iscrizione precedente | 11 |
| 4.3 Effettuare modifiche rispetto all'iscrizione precedente       | 12 |
| 4.4 Pagamento della quota di iscrizione                           | 12 |
| 4 5 Iscrizione rinnovata                                          | 13 |
|                                                                   | 10 |

# **1. Registrazione alla piattaforma** 1.1 Come registrarsi

Puoi accedere alla form di registrazione alla piattaforma direttamente dal sito web <u>www.atcviterbo2.it</u> oppure digitando il seguente indirizzo direttamente nella barra dell'url <u>https://hub.atcviterbo2.it/</u>

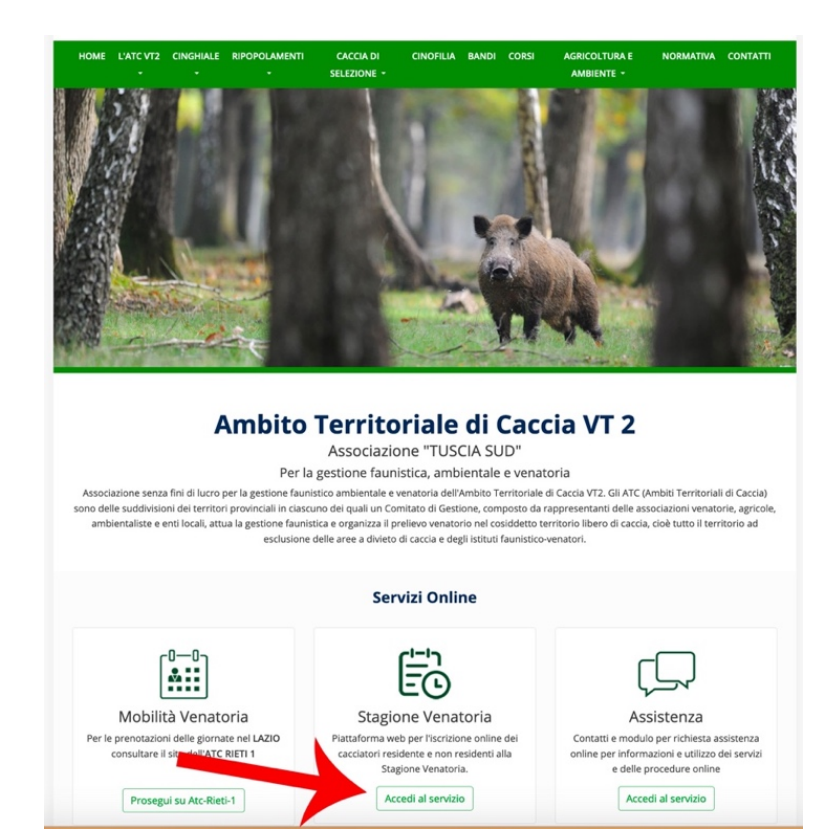

Cliccando su Registrazione potrai procedere all'inserimento dei dati.

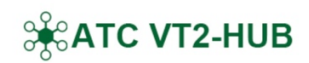

#### Benvenuto nell'hub di ATC VT2

La piattaforma dedicata ai cacciatori. Registrandoti alla piattaforma potrai procedere con l'iscrizione alla prossima stagione venatoria ed effettuare una prenotazione direttamente online.

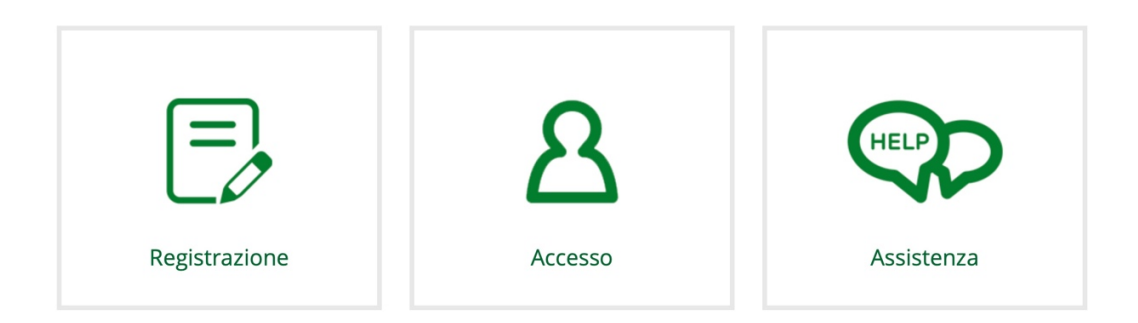

Compila il form, spunta la casellina sull'informativa sulla privacy e clicca su Registrati.

| Nome *                | Nome                                       |                                     |               |                      |         |
|-----------------------|--------------------------------------------|-------------------------------------|---------------|----------------------|---------|
| Cognome *             | Cognome                                    |                                     |               |                      |         |
| Data di Nascita *     | GG 🗢                                       | MM                                  | ٠             | AAAA                 | ¢       |
| Nazione di nascita*   | Italia                                     |                                     |               |                      | ¢       |
| Provincia di nascita* | - SELEZIONA                                | PROVINCIA                           | -             |                      | ¢       |
| Comune di Nascita *   | - SELEZIONA                                | PRIMA LA P                          | ROVINCIA      | ۱-                   | ¢       |
| Codice Fiscale *      | Codice Fisca                               | le del Caccia                       | tore          |                      |         |
| Email *               | Email                                      |                                     |               |                      |         |
|                       | Ricordati di utilizi<br>credenziali di acc | are un indirizzo<br>esso al sistema | o email valio | do. Riceverai via en | nail le |
| Telefono *            | Telefono                                   |                                     |               |                      |         |

## 1.2 Ricezione delle credenziali di accesso

Una volta apparsa la schermata "**Registrazione completata**", attendi qualche minuto la ricezione dell'email contenente le credenziali di accesso.

Ricevuta la mail, basterà aprirla e selezionare il pulsante verde in fondo Accedi alla tua area riservata.

Se non trovi l'email, verifica che non sia finita nella cartella Spam (posta indesiderata).

# 2. Accesso alla piattaforma

#### 2.1 Login all'area riservata

Accedi alla pagina di login digitando il seguente indirizzo direttamente nella barra dell'url <u>https://hub.atcviterbo2.it/</u> clicca poi su **Accesso** 

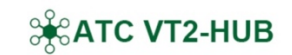

#### Benvenuto nell'hub di ATC VT2

La piattaforma dedicata ai cacciatori. Registrandoti alla piattaforma potrai procedere con l'iscrizione alla prossima stagione venatoria ed effettuare una prenotazione direttamente online.

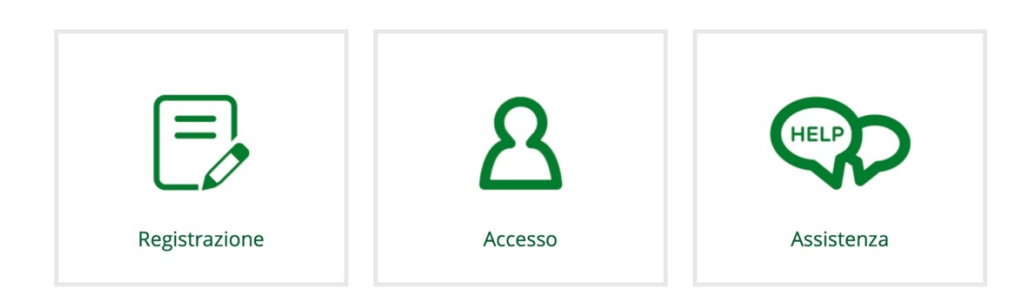

Inserisci le credenziali di accesso e clicca su Accedi.

| Area di accesso                                                                                      |
|----------------------------------------------------------------------------------------------------|
| Accedi con le credenziali che hai ricevuto via email al momento<br>dell'iscrizione alla piattaforma. |
| Username                                                                                             |
| Inserisci username 🕈 🗸                                                                               |
| Password                                                                                             |
| Inserisci password                                                                                   |
| Richiedi qui una nuova password                                                                      |
| Accedi                                                                                               |
| Non ti sei ancora registrato? Registrati ora<br>Hai bisogno di assistenza? Richiedi assistenza       |

#### 2.2 Recuperare la password

Se hai smarrito o non ricordi la password, potrai richiederne una nuova cliccando su **Richiedi qui una nuova password** all'interno della pagina di accesso.

| <b>Recupero password</b><br>Inserisci il tuo Codice Fiscale e l'indirizzo email utilizzato<br>durante la registrazione. |
|----------------------------------------------------------------------------------------------------|
| Ti invieremo una mail con le nuove<br>credenziali per accedere alla tua area personale.                                 |
| Codice Fiscale                                                                                                    |
| Indirizzo Email                                                                                                    |
| Recupera password >                                                                                                    |
| Richiedi Assistenza   Registrati<br>Accedi alla tua area ariservata                                                     |

Inserisci il Codice Fiscale e l'Indirizzo Email usato in fase di registrazione ed attendi la ricezione delle nuove credenziali.

N.B.: La password che riceverai è temporanea, una volta effettuato l'accesso, ricorda di modificare la tua password.

#### 2.3 Modificare la password

Per modificare la password, una volta effettuato l'accesso in piattaforma:

- seleziona il pulsante con il tuo nome in alto a destra all'interno dell'account;
- clicca su Modifica password;
- **inserisci la nuova password** composta da almeno 8 caratteri, almeno un carattere appartenente alle lettere maiuscole (da A a Z), almeno un carattere numerico;
- inserisci nuovamente la password scelta nell'apposito campo;
- Salva.

## 3. Prima iscrizione alla stagione venatoria

#### 3.1 Selezionare la stagione

Dal menu in alto a destra cliccare su **Iscrizioni**. Clicca poi suò pulsante **Nuova Iscrizione**.

| Procedi con l'iscrizione alla stagione venatoria corrente |  |
|-----------------------------------------------------------|--|
| Nuova Iscrizione                                          |  |

Seleziona la tipologia di iscrizione scegliendo tra quelle disponibili e continua la procedura.

| Iscrizioni | / Nuova iscrizione                                                                                                    |             |
|------------|----------------------------------------------------------------------------------------------------|-------------|
|            | Iscrizione Stagione Venatoria 2020-2021<br>Domanda cacciatori <b>residenti</b> anagraficamente<br>nella <b>Provincia di Viterbo</b><br>Fine iscrizioni: <b>30 Giugno 2020</b>                | Seleziona > |
|            | Iscrizione Stagione Venatoria 2020-2021<br>Domanda cacciatori <b>residenti</b> anagraficamente<br>nelle altre province del Lazio (Viterbo esclusa)<br>Fine iscrizioni: <b>30 Giugno 2020</b> | Seleziona > |
|            | Iscrizione Stagione Venatoria 2020-2021<br>Domanda cacciatori <b>non residenti</b> anagraficamente<br>nel Lazio<br>Fine iscrizioni: <b>30 Giugno 2020</b>                                    | Seleziona > |

#### 3.2 Procedura di iscrizione step 1/3

Procedi con la compilazione dei tre punti indicati cliccando sul pulsante **Completa Informazioni** in corrispondenza di ognuno di essi.

| Iscrizione Stagione Venatoria 2020-2021<br>Domanda cacciatore non residente anagraficamente nel Lazio | 1<br>Compilazione dati | 2<br>Invio Richiesta | 3<br>Pagamento   |
|----------------------------------------------------------------------------------------------------|------------------------|----------------------|------------------|
| • Per passare allo step successivo completare i dati richiesti nelle v                                | oci sottostanti:       |                      |                  |
| 1.1 - Dati anagrafici e documento di identità                                                         | I Da completare        | Compl                | eta Informazioni |
| 1.2 - Porto d'armi e allegato documento porto d'armi                                                  | 🖋 Da completare        | Compl                | eta Informazioni |
| 1.3 - Domanda di iscrizione                                                                           | 🖋 Da completare        | Compl                | eta Informazioni |
|                                                                                                    |                        |                      |                  |

1.1 Inserisci i tuoi dati anagrafici e allega il tuo documento di identità fronte/retro. Ricorda il formato file consentito (.pdf) e le dimensioni massime (2MB). Una volta terminati i passaggi Salva Informazioni.

|                                                                                                    |                                                                                                    | Cognome           |                                    |
|----------------------------------------------------------------------------------------------------|----------------------------------------------------------------------------------------------------|-------------------|------------------------------------|
| Luca                                                                                                    |                                                                                                    | Olivieri          |                                    |
| Data di Nascita                                                                                                    | Codice Fiscale                                                                                                    |                   | Telefono                           |
| 14 <b>\$</b> Agosto <b>\$</b> 1984                                                                                                    | + LVRLCU84M14D6                                                                                                    | 62T               | Telefono                           |
| Provincia nascita                                                                                                    | Comune di Nascita                                                                                                    | a                 |                                    |
| Latina                                                                                                    | • Fondi                                                                                                    |                   | \$                                 |
| Provincia residenza                                                                                                    | Comune di resider                                                                                                    | nza               |                                    |
| SELEZIONA                                                                                                    | - SELEZIONA PRIN                                                                                                    | /A LA PROVINCIA - | ÷                                  |
| Indivige                                                                                                    |                                                                                                    |                   |                                    |
| indirizzo                                                                                                    |                                                                                                    | Civico            | Сар                                |
| Indirizzo Indirizzo Allega Documento di identii Formato file consentito .pdf e dimen 2MB Sloglia Nessun file selezionat                                                                                                    | t <b>à fronte/retro</b><br>sioni massime consentite<br>o.                                                                      | Civico            | CAP<br>CAP                         |
| Indirizzo Indirizzo Allega Documento di identit Formato file consentito .pdf e dimen 2MB Sfoglia Nessun file selezionat Formato file consentito .pdf e dimen 2MB Sfoglia Nessun file selezionat                                                                                                    | tà fronte/retro sioni massime consentite o. sioni massime consentite o.                                                        | Civico            | Cap<br>CAP<br>▲ Inizia Caricamento |
| Indirizzo Indirizzo Indiri | tà fronte/retro sioni massime consentite o. sioni massime consentite o. denza venatoria regione Lazio sioni massime consentite | Civico            | Cap<br>CAP                         |

1.2 Inserisci tutte le informazioni relative al tuo **Porto d'armi**, compreso numero, questura/commissariato e data di rilascio e allega il documento fronte/retro. Ricorda il formato file consentito (**.pdf**) e le dimensioni massime (**2MB**).

Una volta terminati i passaggi "Salva Informazioni".

| iomanda cacciatore non residente anagraficamente nel Lazio<br>Porto d'armi                                                                                                    | Ld S       | ua docur | nentazione p | er il Porto d'arm         | i risulta: 🗸 Con | npleta |
|----------------------------------------------------------------------------------------------------|------------|----------|--------------|---------------------------|------------------|--------|
| lumero del Porto d'armi di cui si è titolare                                                                                                    |            |          |              |                           |                  |        |
| Numero porto d'armi                                                                                                    |            |          |              |                           |                  |        |
| ilasciato dalla Questura/Commissariato di                                                                                                    | Data rilas | cio      |              |                           |                  |        |
|                                                                                                    | GG         | ٠        | MM           | ٥                         | AA               |        |
| Formato file consentito <b>.pdf</b> e dimensioni massime consentite                                                                                                    | 2МВ        |          |              |                           |                  |        |
| Formato file consentito <b>.pdf</b> e dimensioni massime consentite Sfoglia Nessun file selezionato.                                                                                                    | 2MB        |          |              | 🏦 Inizia Car              | ricamento        |        |
| Formato file consentito .pdf e dimensioni massime consentite Sfoglia Nessun file selezionato. Allega porto d'armi                                                                                                | 2MB        |          |              | 🏝 Inizia Ca               | ricamento        |        |
| Formato file consentito .pdf e dimensioni massime consentite  Sfoglia Nessun file selezionato.  Allega porto d'armi Formato file consentito .pdf e dimensioni massime consentite                                 | 2МВ<br>2МВ |          |              | 🏝 Inizia Car              | ricamento        |        |
| Formato file consentito .pdf e dimensioni massime consentite Sfoglia Nessun file selezionato.  Allega porto d'armi Formato file consentito .pdf e dimensioni massime consentite Sfoglia Nessun file selezionato. | 2MB<br>2MB |          |              | ♣ Inizia Cai ♣ Inizia Cai | ricamento        |        |
| Formato file consentito.pdf e dimensioni massime consentite Sfoglia Nessun file selezionato.  Allega porto d'armi Formato file consentito.pdf e dimensioni massime consentite Sfoglia Nessun file selezionato.   | 2MB<br>2MB |          |              | ▲ Inizia Cat ▲ Inizia Cat | ricamento        |        |

1.3 Compila la **"Domanda di iscrizione"** spuntando tutte le voci desiderate. Una volta terminata l'operazione, seleziona **"Salva informazioni"**.

| CHIEDE DI ESSERE ISCRITTO ALL'A.T.C. VT/2:                                                                                                    | Come residenza venatoria Come II° ATC                                                         |
|----------------------------------------------------------------------------------------------------|-----------------------------------------------------------------------------------------------|
| Quota di iscrizione prevista dal pro                                                                                                    | bprio ATC di appartenenza Euro €                                                              |
| A tal fine a conoscenza di quanto prescritto dall'art 76 D.P.R.<br>incontro in caso di dichiarazioni mendaci , e sotto la propria                                                | . 28.12.2000 n. 445 , sulla responsabilità penale in cui può andare<br>responsabilità         |
| D                                                                                                    | NCHIARA                                                                                       |
| <ul> <li>essere proprietario,affittuario o titolare di altro diritto di godir<br/>comprensorio dell'ATC</li> </ul>                                                               | imento di fondo rustico e/o abitazione situati in un Comune ricadente r                       |
| 🗌 esercitare attività di lavoro stabile e continuativa in un Comun                                                                                                    | ne ricadente nel comprensorio dell'ATC prescelto                                              |
| essere nativo della Provincia in cui ricade l'ATC                                                                                                    |                                                                                               |
| essere residente in Comune limitrofo all'ATC prescelto                                                                                                    |                                                                                               |
| essere iscritto ad una squadra di caccia al cinghiale nell'ATC<br>indicare sigla ATC in tal caso, non è ammessa l'iscrizione ad un<br>secondo A.T.C.                             | Denominazione Completa A.T.C.                                                                 |
| <ul> <li>di rinunciare all'iscrizione "di diritto" all'ATC di residenza anag<br/><i>k nel caso di richiesta come <u>"residenza venatoria</u>" è necessar         </i></li> </ul> | grafica<br>rrio,inoltre, inviare copia della presente all' <u>ATC di residenza anagrafica</u> |
| Forma di caccia prescelta: O da appostame                                                                                                    | nento fisso 🔹 🔿 nell'insieme delle altre forme di caccia                                      |

#### 3.3 Procedura di iscrizione step 2/3

Una volta completati i 3 step per l'iscrizione alla stagione venatoria, clicca sul pulsante Avanti.

| Iscrizione Stagione Venatoria 2020-2021<br>Domanda cacciatore residente anagraficamente nella Provincia di<br>Viterbo | 1<br>Compilazione dati | 2<br>Invio Richiesta | 3<br>Pagamento    |
|----------------------------------------------------------------------------------------------------|------------------------|----------------------|-------------------|
| ✓ Step completati! Puoi procedere all' <b>invio della richiesta</b> .                                                 |                        |                      |                   |
| 1.1 - Dati anagrafici e documento di identità                                                                         | ✓ Completa             | Comp                 | leta Informazioni |
| 1.2 - Porto d'armi e allegato documento porto d'armi                                                                  | ✓ Completa             | Comp                 | leta Informazioni |
| 1.3 - Domanda di iscrizione                                                                                           | ✓ Completa             | Comp                 | leta Informazioni |
|                                                                                                    |                        | Avanti <b>&gt;</b>   |                   |

Spunta la casella per prestare il consenso all'**informativa sulla privacy** e alle condizioni generali di servizio e procedi all'invio della richiesta di iscrizione cliccando sul pulsante **Conferma Invio Richiesta**.

| Iscrizione Stagione Venatoria 2020-2021<br>Domanda cacciatore residente anagraficamente nella Provincia di<br>Viterbo                                                           | 1<br>Compilazione dati                                                      | 2<br>Invio Richiesta                                       | 3<br>Pagamento |
|----------------------------------------------------------------------------------------------------|-----------------------------------------------------------------------------|------------------------------------------------------------|----------------|
| La tua richiesta è pronta per essere inviata. • Attenzione! Una volta inviata la tua richiesta, non sarà possibile mod  • Accetto l'informativa sulla privacy e tutte le clause | <b>lificarla</b> finchè non sarà <b>v</b><br>sole indicate nelle condizioni | r <b>erificata</b> dall'amminist<br>generali del servizio. | razione.       |
| < Indietro                                                                                                    | <b>√</b> Co                                                                 | nferma Invio Richie                                        | esta           |

A questo punto la tua richiesta è stata inviata. Dovrai attendere una mail con l'esito della verifica della tua richiesta da parte dell'amministrazione.

| Domanda cacciatore residente anagraficamente nella Provincia di Viterbo |   |
|-------------------------------------------------------------------------|---|
| 21/05/2020                                                              |   |
| ✓ Inviata                                                               |   |
|                                                                         | > |

Quando il riquadro giallo sarà diventato verde e riporterà la dicitura **"Pagamento abilitato"**, potrai procedere con il terzo e ultimo step.

#### 3.4 Pagamento della quota di iscrizione step 3/3

Per completare l'iscrizione sarà necessario procedere al pagamento.

Potrai farlo non appena avrai ricevuto via mail la notifica di esito positivo da parte dell'amministrazione o comunque quando visualizzerai il seguente messaggio in corrispondenza della tua richiesta:

Domanda cacciatore residente anagraficamente nella Provincia di Viterbo 21/05/2020 Pagamento Abilitato

Cliccando sulla freccetta potrai riaprire la tua richiesta e cliccare sul pulsante **Avanti** scorrendo fino allo step numero 3.

Se desideri pagare tramite **bollettino postale**, seleziona **"Pagamento tramite Bollettino"** e successivamente **Scarica Bollettino Pagamento**.

| Hai selezionato come metodo di pagamento <b>Bollettino Postale</b> :                                                                                                    |  |
|----------------------------------------------------------------------------------------------------|--|
| Una volta stampato il bollettino                                                                                                    |  |
| <ol> <li>Scrivere come IMPORTO: 45.00 €</li> <li>Nella Causale barrare la seguente voce: II° ATC VT/2 ☑</li> <li>Scrivere nello spazio a destra della voce "Quota iscrizione A.T.C. VT/2" : NUMERO 4017</li> <li>Scarica Lettera Autorizzazione</li> </ol> |  |
| <ul> <li>Il pagamento associato all'iscrizione ATC-VT2-4017-2020 non risulta ancora confermato.</li> <li>Invia una mail allegando una copia della ricevuta del pagamento avvenuto a pagamenti@atcviterbo2.it</li> </ul>                                    |  |

Se vuoi utilizzare un altro metodo di pagamento:

Cambia modalità pagamento

Esegui il pagamento e nvia una mail a **pagamenti@atcviterbo2.it** allegando copia della ricevuta del pagamento avvenuto.

Per cambiare la modalità di pagamento seleziona il pulsante Cambia modalità pagamento.

Sarà presto disponibile anche il pagamento tramite carta di credito. **"Seleziona pagamento tramite Paypal"** e completa la procedura di pagamento.

#### 3.5 Iscrizione confermata

Ricevuta una mail di conferma potrai accedere e scaricare il modulo di avvenuta iscrizione.

>

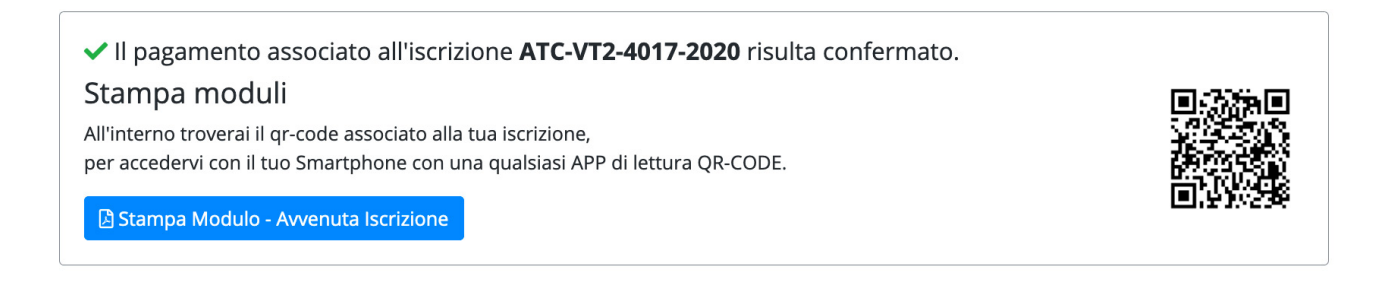

## 4. Rinnovo iscrizione alla stagione venatoria

#### 4.1 Selezionare la stagione

Dal menu in alto a destra cliccare su **Iscrizioni**. Dall'elenco delle iscrizioni scadute clicca **Rinnova Iscrizione** e completa la procedura.

## Stagione Venatoria in corso 2020/2021

| crizioni                                                                  |                        |  |
|---------------------------------------------------------------------------|------------------------|--|
| Domanda cacciatore non residente anag<br>21/05/2020<br>Iscrizione Scaduta | raficamente nel Lazio  |  |
| 📕 Rinnova Iscrizione                                                      |                        |  |
|                                                                           | Vedi tutte le pratiche |  |

#### **ATTENZIONE:**

Verifica che i tuoi **dati anagrafici**, i dati relativi al **porto d'armi** e le dichiarazioni della **domanda** non abbiano subito modifiche rispetto alla stagione precedente.

Verifica anche che i tuoi documenti allegati siano ancora validi.

#### 4.2 Procedere al rinnovo senza modificare l'iscrizione precedente

Se i dati inseriti sono corretti e validi clicca su **Procedi al rinnovo**. Una volta inviata, la tua domanda sarà sottoposta a verifiche. Dovrai attendere una mail con l'esito della verifica della tua richiesta da parte dell'amministrazione.

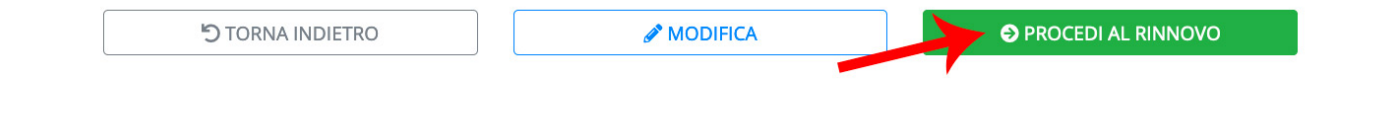

## 4.3 Effettuare modifiche rispetto all'iscrizione precedente

Nel caso in cui tu abbia bisogno di **effettuare modifiche rispetto all'iscrizione precedente** clicca su Modifica in fondo alla pagina.

| 5 TORNA INDIETRO | MODIFICA | PROCEDI AL RINNOVO |
|------------------|----------|--------------------|
|                  |          |                    |

e ripercorri tutti gli step di iscrizione inserendo i dati corretti. Clicca poi su **Avanti**, spunta la casellina dell'informativa sulla privacy e clicca su **Conferma Invio Richiesta** per inviare la tua domanda.

| Iscrizione Stagione Venatoria 2020-2021<br>Domanda cacciatori residenti anagraficamente nelle altre province del<br>Lazio (Viterbo esclusa) | 1<br>Compilazione dati      | 2<br>Invio Richiesta   | 3<br>Pagamento       |
|----------------------------------------------------------------------------------------------------|-----------------------------|------------------------|----------------------|
| APERTO IN MODIFICA     Per completare il rinnovo, verifica la correttezza dei dati inseriti, se ne                                          | hai bisogno effettua eventu | ali modifiche e procec | li all' <b>invio</b> |
| ✓ Step completati! Puoi procedere all' <b>invio della richiesta</b> .                                                                       |                             |                        |                      |
| 1.1 - Dati anagrafici e documento di identità                                                                                               | ✓ Completa                  | 🖋 Comp                 | leta Informazioni    |
| 1.2 - Porto d'armi e allegato documento porto d'armi                                                                                        | ✓ Completa                  | 🖋 Comp                 | leta Informazioni    |
| 1.3 - Domanda di iscrizione                                                                                                    | 🗸 Completa                  | 🥒 Comp                 | leta Informazioni    |
|                                                                                                    |                             | Avanti >               |                      |

Una volta inviata, la tua domanda sarà sottoposta a verifiche. Dovrai attendere una mail con l'esito della verifica della tua richiesta da parte dell'amministrazione.

## 4.4 Pagamento della quota di iscrizione

Per completare l'iscrizione sarà necessario **procedere al pagamento**. Potrai farlo non appena avrai ricevuto via mail la notifica di esito positivo da parte dell'amministrazione o comunque quando visualizzerai il seguente messaggio in corrispondenza della tua richiesta:

Domanda cacciatore residente anagraficamente nella Provincia di Viterbo 21/05/2020 Pagamento Abilitato

>

Cliccando sulla freccetta potrai riaprire la tua richiesta e procedere al pagamento.

Se desideri pagare tramite **bollettino postale**, seleziona **"Pagamento tramite Bollettino"** e successivamente **Scarica Bollettino Pagamento**.

| Hai selezionato come metodo di pagamento                                                                                                    | Bollettino Postale:                                                                        |
|----------------------------------------------------------------------------------------------------|--------------------------------------------------------------------------------------------|
| Una volta stampato il bollettino                                                                                                    |                                                                                            |
| <ol> <li>Scrivere come IMPORTO: 45.00 €</li> <li>Nella Causale barrare la seguente voce: II</li> <li>Scrivere nello spazio a destra della voce "C</li> </ol> | ° <b>ATC VT/2 ⊠</b><br>Quota iscrizione A.T.C. VT/2" : <b>NUMERO 4017</b>                  |
| 🚣 Scarica Lettera Autorizzazione                                                                                                    | 📩 Scarica Bollettino Pagamento                                                             |
| <ol> <li>Il pagamento associato all'iscrizione ATC-VT2-4017-2</li> <li>Invia una mail allegando una copia della ricevuta del pa</li> </ol>                   | 2020 non risulta ancora confermato.<br>agamento avvenuto a <b>pagamenti@atcviterbo2.it</b> |
| Se vuoi utilizzare un altro metodo di pagamento:                                                                                                    |                                                                                            |

Cambia modalità pagamento

Esegui il pagamento e nvia una mail a **pagamenti@atcviterbo2.it** allegando copia della ricevuta del pagamento avvenuto.

Per cambiare la modalità di pagamento seleziona il pulsante Cambia modalità pagamento.

Sarà presto disponibile anche il pagamento tramite carta di credito. **"Seleziona pagamento tramite Paypal"** e completa la procedura di pagamento.

#### 4.5 Iscrizione rinnovata

Ricevuta una mail di conferma potrai accedere e scaricare il modulo di avvenuta iscrizione alla nuova stagione.

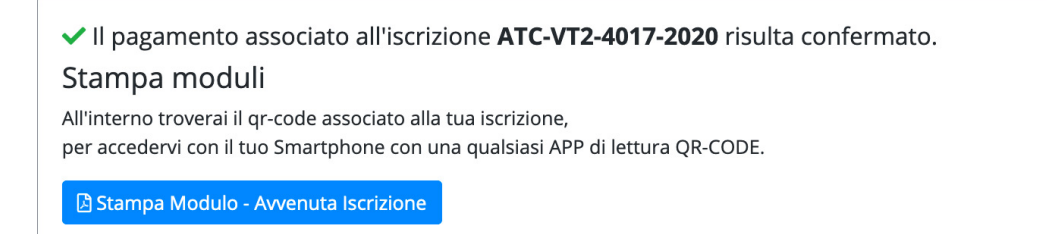

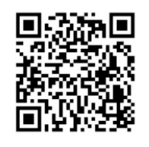